Utilisation rapide du logiciel NetSupport School de la salle multimédia

Voici 2 ou 3 fonctions très intéressantes présentes dans le logiciel:

- Allumer et éteindre tous les PC de la salle depuis le PC prof
- Voir les écrans des élèves et prendre la main sur 1 PC élève
- Bloquer tous les PC lorsque vous voulez leur attention...

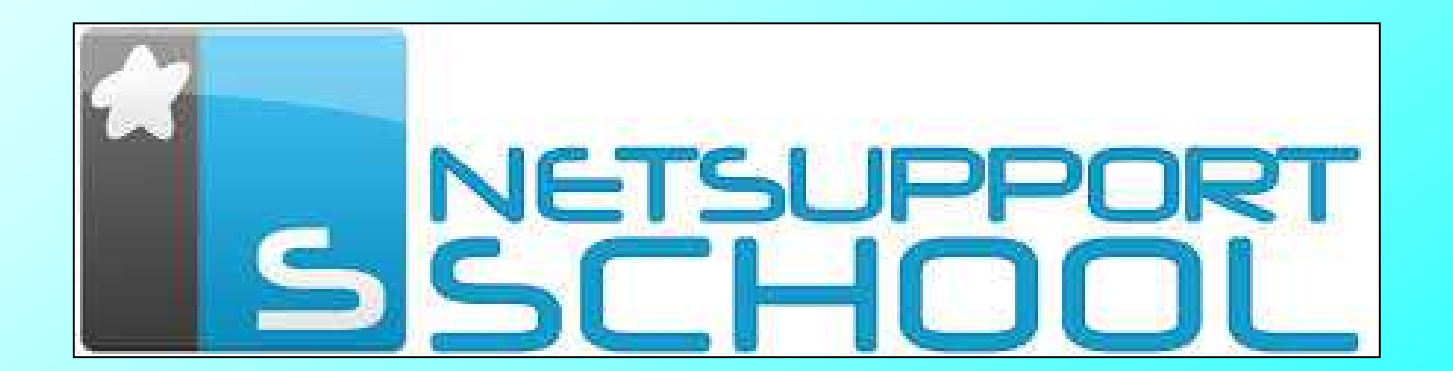

### Lancer le logiciel NetSupport School

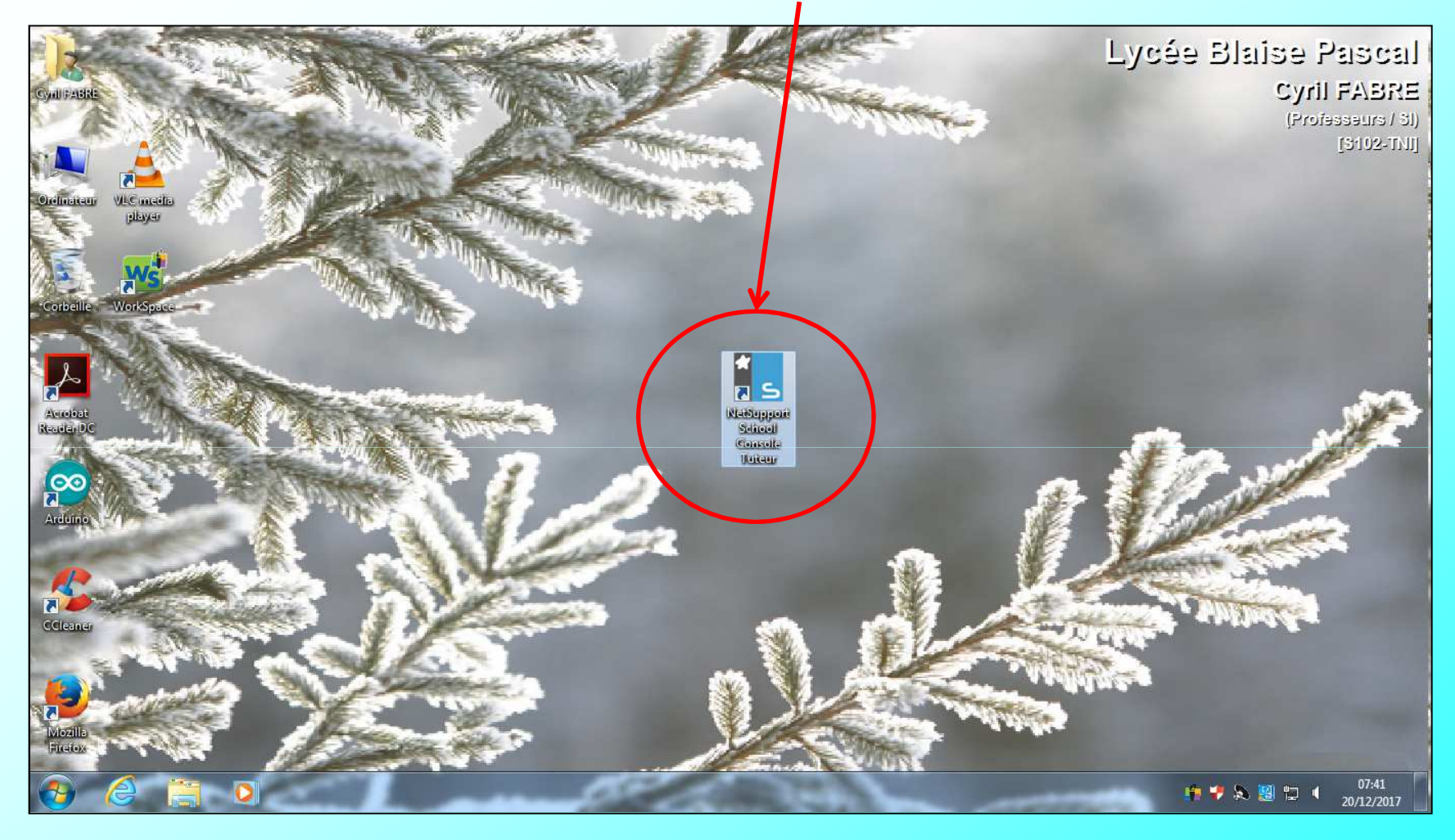

## Si vous désirez, vous pouvez mettre votre nom, le titre du cours...

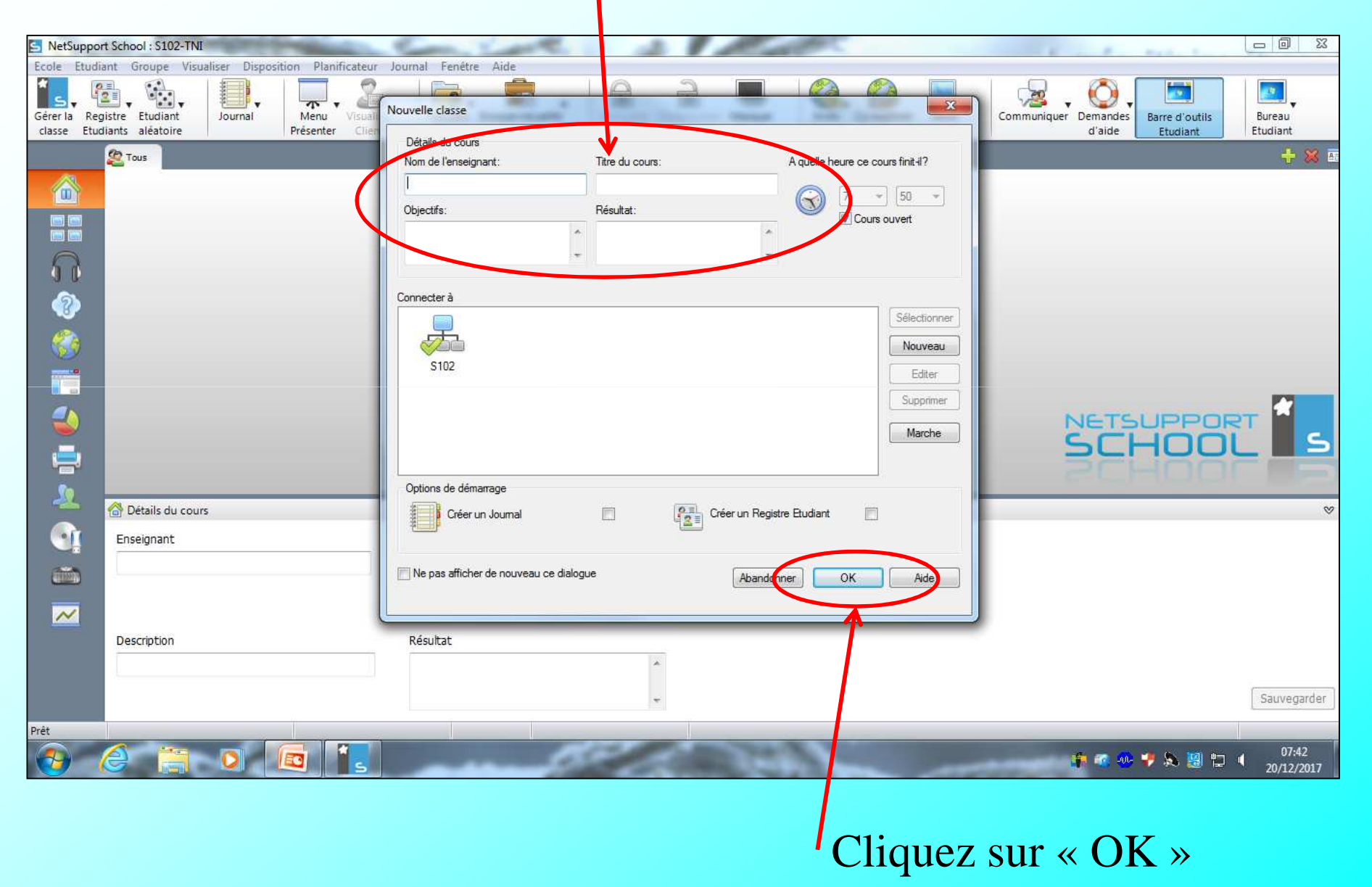

#### L'ordinateur recherche alors les PC de la salle...

| S NetSup   | port School : S102-TNI |                         |                      |                         | Annual                  | S       | and the second second se |         |         |                 |             |
|------------|------------------------|-------------------------|----------------------|-------------------------|-------------------------|---------|----------------------------------------------------------------------------------------------------|---------|---------|-----------------|-------------|
| Ecole Et   | udiant Groupe Visu     | aliser Disposition Plan | ificateur Journal Fe | nétre Aide              | 1.0                     | ~       |                                                                                                    |         |         |                 |             |
| Sirer In   | Pagistra Etudiant      |                         | · 🚈 🛛 🖳              | at Employer/requeilling | Varrouillar, Disa       |         |                                                                                                    | Cárar   |         | Parrie d'autile | Burany      |
| classe     | Etudiants aléatoire    | Présenter               | Client fichie        | ers le travail          | verouner ben            | tous    | Internet                                                                                                    | Gerei   | d'aide  | Etudiant        | Etudiant    |
|            | 2 Tous : 18            |                         |                      |                         |                         |         |                                                                                                    |         |         |                 | + 💥 🖬       |
|            | 2                      | 2                       | 2                    | 2                       | 2                       | 2       | 2                                                                                                    | 2       | 2       | 2               |             |
|            | 5102-02                | 5102-03                 | 5102-01              | 5102-05                 | 5102-04                 | 5102-06 | 5102-08                                                                                                    | 5102-07 | 5102-09 | 5102-11         |             |
|            | 1                      |                         |                      | (),                     |                         | ,       |                                                                                                    |         |         |                 |             |
| 00         | 0                      | 0                       | 0                    | NetSupport School       |                         |         |                                                                                                    | 0       |         |                 |             |
|            |                        |                         |                      | Rechercher des ord      | dinateurs dans la salle | 'S102'  |                                                                                                    |         |         |                 |             |
| 2          | 3102-10                | 3102-12                 | [3106-13]            |                         |                         |         | 5                                                                                                    | 3105-10 |         |                 |             |
|            |                        |                         |                      |                         |                         |         |                                                                                                    |         |         |                 |             |
|            |                        |                         |                      |                         |                         |         |                                                                                                    |         |         |                 | P.1         |
|            |                        |                         |                      |                         |                         |         | Annuler                                                                                                    |         | NETS    | UPPOR           | TT TT       |
| <b>_</b>   |                        |                         |                      |                         |                         |         |                                                                                                    |         | SCH     | 100             |             |
|            |                        |                         |                      |                         |                         |         |                                                                                                    |         |         |                 |             |
|            | 🔗 Détails du cour      | 5                       |                      |                         |                         |         |                                                                                                    |         |         |                 | ⊗           |
| - <b>G</b> | Enseignant             |                         | Objectifs            | 5                       |                         |         |                                                                                                    |         |         |                 |             |
| (          |                        |                         |                      |                         | ~                       |         |                                                                                                    |         |         |                 |             |
| _          |                        |                         |                      |                         | *                       |         |                                                                                                    |         |         |                 |             |
| ~          | Description            |                         | D ( b b              |                         |                         |         |                                                                                                    |         |         |                 |             |
|            | Description            |                         | Resurat              |                         |                         |         |                                                                                                    |         |         |                 |             |
|            | 1                      |                         |                      |                         |                         |         |                                                                                                    |         |         |                 |             |
|            |                        |                         |                      |                         |                         |         |                                                                                                    |         |         |                 | Sauvegarder |
| Prét       | 5102                   | 18 étudi                | ants                 |                         | -                       | -       | N. Statement                                                                                                    | _       |         |                 | 07:42       |
| 1          |                        |                         | S                    |                         | and and                 |         |                                                                                                    |         | 🗰 🤹 🐠   | 7 🎘 🔡 🔁         | 20/12/2017  |

### Dès qu'il a trouvé les PC, il ouvre le Tutor Assistant. Cliquer sur « Jamais »

| VetSupport              | t School : S102-TNI               | aliser Disposition Plan                       | ificateur Journal I   | enêtre Aide                                   | -                   | Section of                |                   |                 |                                                                                                    |
|-------------------------|-----------------------------------|-----------------------------------------------|-----------------------|-----------------------------------------------|---------------------|---------------------------|-------------------|-----------------|----------------------------------------------------------------------------------------------------|
| er la Regi<br>sse Etudi | istre Etudiant<br>iants aléatoire | Journal Disposition Fram<br>Menu<br>Présenter | Visualiser<br>Client  | isfert Envoyer/recueillir<br>liers le travail | Verrouiller Déve    | rrouiller Masquer<br>tous | Accès<br>Internet | Gérer           | Communiquer Demandes Barre d'outils Etudiant                                                                                                    |
|                         | 2 Tous : 18                       |                                               |                       |                                               |                     |                           |                   |                 | Tutor Assistant<br>Configurer les connexions du Tutor Assistant                                                                                                    |
|                         | 5102-01                           | <b>3</b><br>[\$102-02]                        | <b>8</b><br>[5102-03] | 5102-04                                       | S102-05             | \$102-07                  | 5102-06           | 5102-08         | Un Tutor Assistant permet de surveiller et gérer à distance la c<br>L'onliser pour afficher les miniatures, verrouiller/déverrouiller l<br>bureaux définir l'accès à l'Internet et aux applications et envoy<br>des messages |
|                         | <b>S</b> 102-10                   | <u>3</u><br>5102-12                           | 5102-13               | <b>2</b><br>5102-15                           | <b>3</b><br>5102-14 | <b>2</b><br>5102-16       | S102-17           | <b>S</b> 102-18 | Définir un mot de passe pour gérer l'accès à votre machine Tu                                                                                                    |
|                         |                                   |                                               |                       |                                               |                     |                           |                   |                 | Pas maintenance, mais présenter ceci: 🕥 Prochane fois 🗴 Jar                                                                                                    |
|                         |                                   |                                               |                       |                                               |                     |                           |                   |                 |                                                                                                    |
|                         | 合 Détails du cour                 | rs                                            |                       |                                               |                     |                           |                   |                 |                                                                                                    |
|                         | Enseignant                        |                                               | Object                | ifs                                           | *                   |                           |                   |                 |                                                                                                    |
| ~                       | Description                       |                                               | Résulta               | it                                            | *                   |                           |                   |                 |                                                                                                    |
|                         |                                   |                                               |                       |                                               | · * .               |                           |                   |                 | Sauvegar                                                                                                    |

Pour allumer tous les PC des élèves en une seule fois: Aller sur « Gérer » et cliquer sur « Brancher » Tous les PC démarrent en même temps.

| NetSuppo                  | ort School : S102-TNI               | the last termination of the last termination of termination of termination of ter |                                 | 1.00                                       | in the second second |                           | -                 |                                                                          | - 0 - × -      |
|---------------------------|-------------------------------------|----------------------------------------------------------------------------------------------------|---------------------------------|--------------------------------------------|----------------------|---------------------------|-------------------|--------------------------------------------------------------------------|----------------|
| Ecole Etud                | iant Groupe Visu                    | aliser Disposition Planifi                                                                                                    | icateur Journal F               | enêtre Aide                                |                      |                           | <b>Y</b>          |                                                                          |                |
| Gérer la Re<br>classe Etu | gistre Etudiant<br>diants aléatoire | Journal Menu<br>Présenter                                                                                                    | Visualiser Trans<br>Client fich | sfert Envoyer/recueillir<br>ers le travail | Verrouiller Déve     | Trouiller Masquer<br>tous | Accès Co-exploite | Gérer Communiquer Demandes<br>d'aide                                     | Bureau kudiant |
|                           | 2 Tous : 18                         |                                                                                                    |                                 |                                            |                      |                           |                   | Brancher<br>Brancher les PC courant                                      | + 🗙 🕮          |
|                           | 2                                   | 2                                                                                                    | 2                               | 2                                          | 2                    | 2                         | 2                 | Couper les PC courants                                                   |                |
|                           | 5102-01                             | \$102-02                                                                                                    | 5102-03                         | S102-04                                    | \$102-05             | \$102-07                  | 5102-06           | Réinitialiser<br>Réinitialiser le(s) Client(s) sélectionné(s)            |                |
| 5                         | 2                                   | 2                                                                                                    | 0                               | 2                                          | 0                    | 2                         | 2                 | Connecter<br>Connecter les jes postes de travail Etudiants sélectionnés  |                |
|                           | 5102-10                             | S102-12                                                                                                    | \$102-13                        | 5102-15                                    | 5102-14              | 5102-16                   | 5102-17           | Déconnecter<br>Déconnecter le groupe courant ou les Clients sélectionnés |                |
|                           |                                     |                                                                                                    |                                 |                                            |                      |                           |                   |                                                                          |                |
|                           |                                     |                                                                                                    |                                 |                                            |                      |                           |                   |                                                                          | -              |
| 2                         |                                     |                                                                                                    |                                 |                                            |                      |                           |                   | NETSUPPORT                                                               | 1 -            |
| -                         |                                     |                                                                                                    |                                 |                                            |                      |                           |                   | SCHOOL                                                                   |                |
| 2                         | 合 Détails du cour                   | 5                                                                                                    |                                 |                                            |                      |                           |                   |                                                                          | ~              |
|                           | Enseignant                          |                                                                                                    | Objecti                         | fs                                         |                      |                           |                   |                                                                          |                |
|                           |                                     |                                                                                                    |                                 |                                            | *                    |                           |                   |                                                                          |                |
| ~                         |                                     |                                                                                                    |                                 |                                            | 7                    |                           |                   |                                                                          |                |
|                           | Description                         |                                                                                                    | Résulta                         |                                            |                      |                           |                   |                                                                          |                |
|                           |                                     |                                                                                                    |                                 |                                            |                      |                           |                   |                                                                          | Sauvegarder    |
|                           | Dave                                |                                                                                                    |                                 | 1                                          | 12.                  |                           |                   |                                                                          |                |
| Prét                      | A 5102                              | 18 étudia                                                                                                    | nts                             |                                            | 90                   | and the second            | 1                 | 🛊 🥶 😻 🕸 🔁 🖬 🕯                                                            | 07:43          |

# Quand les ordinateurs sont allumés, les personnages apparaissent en vert

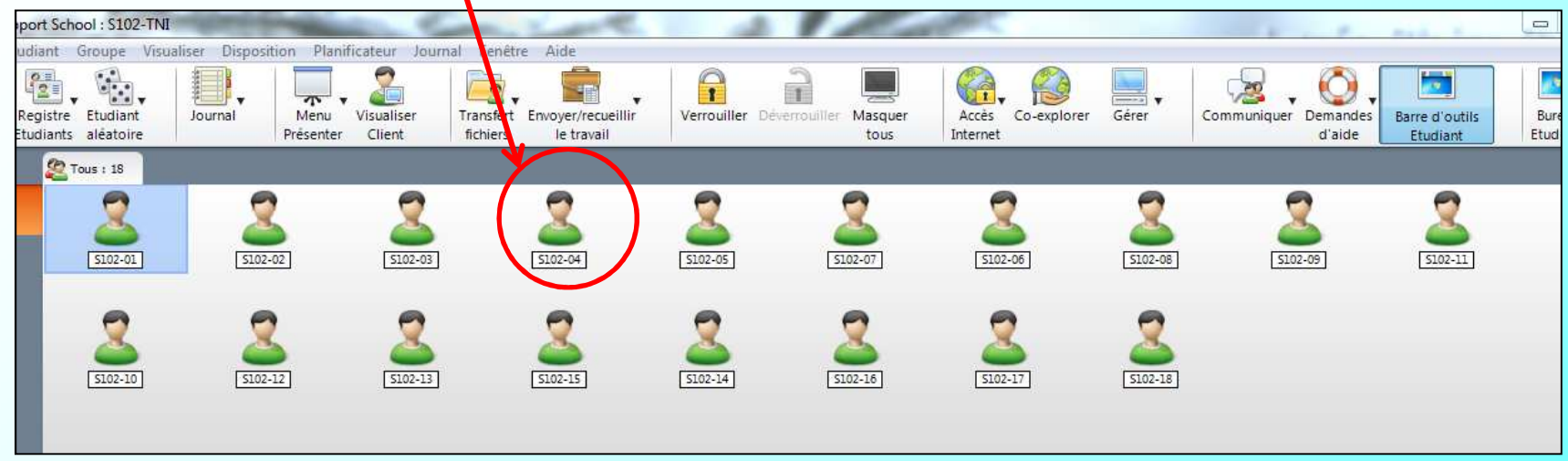

### Comme il y a 2 écrans distincts, on peut faire glisser NetSupport School sur le deuxième écran (qui n'est pas projeté au tableau)

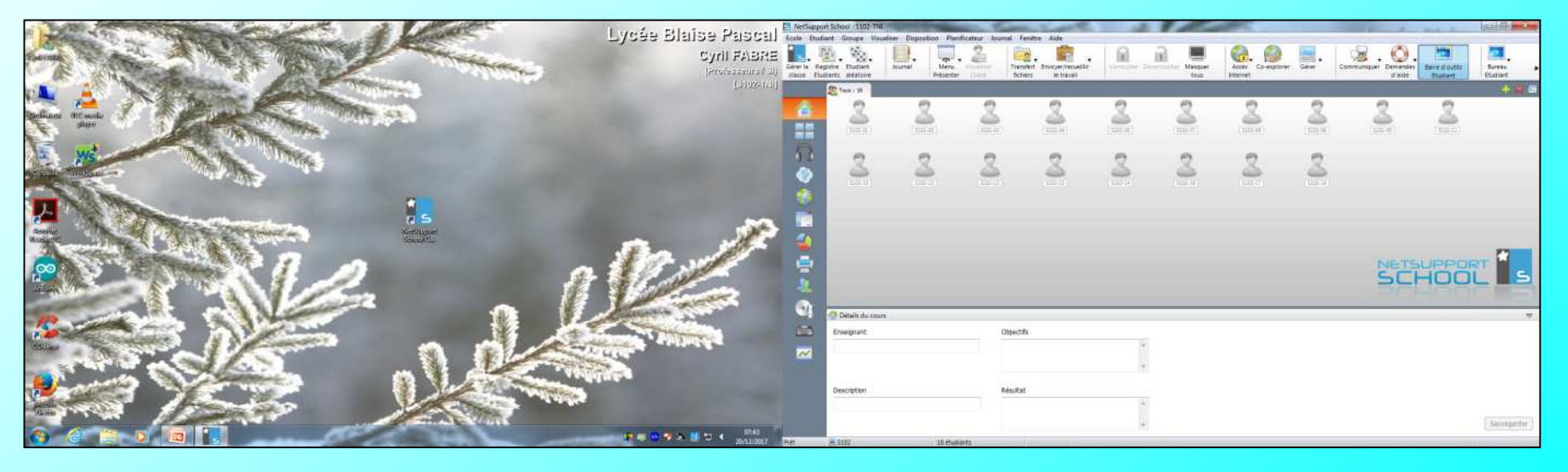

On peut ainsi projeter la partie de gauche, tout en surveillant les écrans des élèves sur la partie de droite...

| C 49 0 -                                               | the second second second second second second second second second second second second second second second se | PresentationE - Microsoft PowerPoint           |   | A sent a total and          | (CE) 897 404                  | C Nethapport                 | 1 School   3100-174            | Contraction of the second | Andrew Transferry | TALL                                                                                                    |                | 1 . Carlos       | and the second second s |         | and the second second sec | -marks discourse         | COLUMN STATES    |
|--------------------------------------------------------|----------------------------------------------------------------------------------------------------|------------------------------------------------|---|-----------------------------|-------------------------------|------------------------------|--------------------------------|---------------------------|-------------------|----------------------------------------------------------------------------------------------------|----------------|------------------|----------------------------------------------------------------------------------------------------|---------|----------------------------------------------------------------------------------------------------|--------------------------|------------------|
| Accueit Insertion Deatron Annuations                   | Disporana Advision Attichege                                                                                    |                                                |   |                             | 167                           | Ecule Etudie                 | ed Groups Visual               | iter Dispusition Plant    | cateur Journal    | fenitive Ack                                                                                                    |                |                  |                                                                                                    |         |                                                                                                    | 14 Ter                   |                  |
| Later - Boundary - Degration -                         |                                                                                                    | n den (200 ) Mill Constitutions du taxas -<br> |   | A female and terms          | B Rechercher<br>C Remplacer * | Gérer la Regi<br>desie Duill | otre Etusiant<br>Lanta adatore | iourrai Menu<br>Présenter |                   | a                                                                                                    | Verroufter Dev | mosilier Massuer | Acces Co-explore<br>Internet                                                                                                    | Gérer ( | Communiquer Democdes<br>il alde                                                                                                    | Berre d suite<br>Studier | Settle<br>Bettle |
| Prezie- Congetifier                                    | Para                                                                                                    | Reingraume:                                    | 0 | 10100                       | Hustomen                      |                              | Time 1 28                      |                           |                   |                                                                                                    |                |                  |                                                                                                    |         |                                                                                                    |                          | + 😢 🔤            |
| Dapadires                                              |                                                                                                    |                                                |   |                             | -                             | <u>6</u>                     | 2                              | 2                         | 2                 | 2                                                                                                    | Ser State      | <b>2</b>         |                                                                                                    | 2       |                                                                                                    |                          |                  |
|                                                        |                                                                                                    |                                                |   |                             |                               |                              | 2                              | 2                         | 3                 | 2                                                                                                    | 2              | 2                | 2                                                                                                    | 2       |                                                                                                    |                          |                  |
|                                                        |                                                                                                    |                                                |   |                             |                               |                              |                                | 1000                      |                   | the second second second second second second second second second second second second second second second se | -              | 4.000 Ma         | Lens de la                                                                                                    |         |                                                                                                    |                          |                  |
|                                                        |                                                                                                    |                                                |   |                             |                               | 2                            |                                |                           |                   |                                                                                                    |                |                  |                                                                                                    |         | NETS                                                                                                    | UPPOR                    | -                |
|                                                        |                                                                                                    |                                                |   |                             |                               | 1                            |                                |                           |                   |                                                                                                    |                |                  |                                                                                                    |         | SCI                                                                                                    | 1001                     |                  |
| and the second                                         |                                                                                                    |                                                |   |                             |                               | -                            | Offaile du cours               |                           |                   | 1                                                                                                    |                |                  |                                                                                                    |         |                                                                                                    |                          | . W.             |
|                                                        |                                                                                                    |                                                |   |                             | 1                             |                              | enseignant .                   |                           | Objec             | L78                                                                                                    |                |                  |                                                                                                    |         |                                                                                                    |                          |                  |
|                                                        |                                                                                                    |                                                |   |                             |                               | ~                            |                                |                           |                   |                                                                                                    |                |                  |                                                                                                    |         |                                                                                                    |                          |                  |
|                                                        |                                                                                                    |                                                |   |                             |                               |                              | Description                    |                           | Résult            | zt                                                                                                    |                |                  |                                                                                                    |         |                                                                                                    |                          |                  |
| Cliquez pour ajo                                       | outer des commentaires                                                                                          |                                                |   |                             | 1                             |                              |                                |                           |                   |                                                                                                    | 1              |                  |                                                                                                    |         |                                                                                                    |                          |                  |
| Disputitive 7 sur 7 "Theme Office" 🥥 Français (Prance) |                                                                                                    |                                                |   | all a se o                  | 1 (i) 🕹                       | 9                            |                                |                           |                   |                                                                                                    | -              |                  |                                                                                                    |         |                                                                                                    |                          | Sevepheter ]     |
| 🚯 🙆 🚝 🔊 🙆 👔                                            |                                                                                                    | Con Star                                       | - | - # - <b></b> * * * * * * * | 1743                          | nik.                         | A 5102                         | 10 Hudia                  | eta .             |                                                                                                    |                |                  |                                                                                                    |         |                                                                                                    |                          | (mean form)      |

Pour observer l'écran d'un élève, double cliquer sur le nom de l'élève et son écran s'affiche en gros.

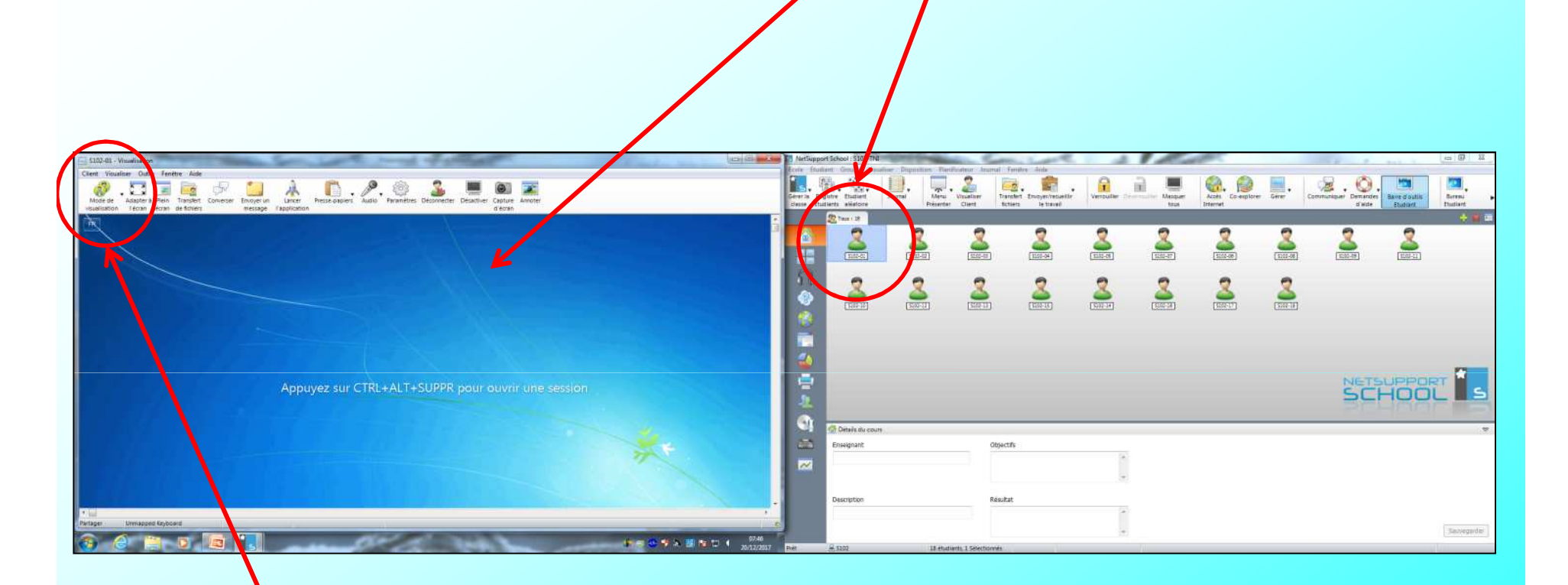

Grace au mode de visualisation, vous pouvez:

- Juste observer l'écran
- Observer et prendre la main sur l'ordinateur élève
- Observer et prendre totalement la main sur l'ordinateur élève (l'élève étant bloqué)

Pour observer tous les écrans des élèves (en petit), cliquer sur les 4 petits écrans...

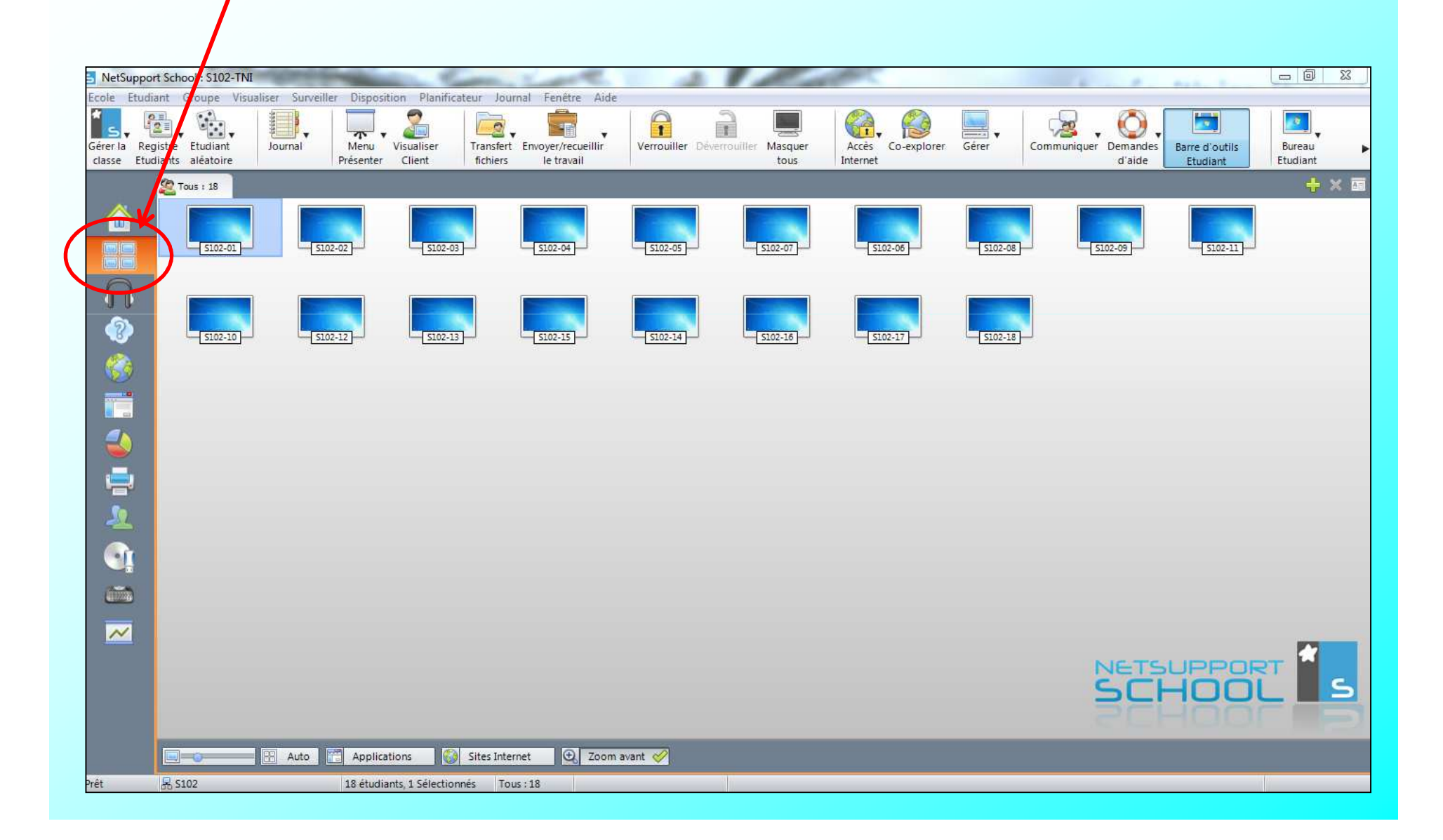

Vous avez d'autres options, n'hésitez pas à aller voir ce que c'est...

Verrouiller les PC élèves pour avoir votre entière attention.

| NetSuppor    | rt School : S102-TNI |                           | Contraction of the second | a survey of the        |                | 1                  | and the second second s |         | the second second secon | And a second   |          |
|--------------|----------------------|---------------------------|---------------------------|------------------------|----------------|--------------------|----------------------------------------------------------------------------------------------------|---------|----------------------------------------------------------------------------------------------------|----------------|----------|
| Ecole Etudia | ant Groupe Visual    | iser Sarveiller Dispositi | on Planificateur J        | ournal Fenêtre Aide    | $\sim$         |                    |                                                                                                    |         |                                                                                                    |                |          |
| Gérer la Reg | gistre Etudiant      | Journal Menu              | Visualiser Transf         | ert Envoyer/recueillir | Verrouiller De | errouiller Masquer | Accès Co-explorer                                                                                                    | Gérer   | Communiquer Demandes                                                                                                    | Barre d'outils | Bureau 🕨 |
| classe Etud  | liants aléatoire     | Présenter                 | Client fichie             | rs le travail          |                | tous               | Internet                                                                                                    |         | d'aide                                                                                                    | Etudiant       | Etudiant |
|              | Cous : 10            |                           |                           |                        |                |                    |                                                                                                    | _       |                                                                                                    |                | + × 📼    |
|              | 5102-01              | 5102-02                   | \$102-03                  | S102-04                | 5102-05        | 5102-07            | 5102-06                                                                                                    | <u></u> | 5102-09                                                                                                    | 5102-11        |          |
| ก            |                      |                           |                           |                        |                |                    |                                                                                                    |         |                                                                                                    |                |          |
|              | <u>\$102-10</u>      | 5102-12                   | 5102-13                   | <u>\$102-15</u>        | 5102-14        | 5102-16            |                                                                                                    | 5102-18 |                                                                                                    |                |          |
|              |                      |                           |                           |                        |                |                    |                                                                                                    |         |                                                                                                    |                |          |
|              |                      |                           |                           |                        |                |                    |                                                                                                    |         |                                                                                                    |                |          |
|              |                      |                           |                           |                        |                |                    |                                                                                                    |         |                                                                                                    |                |          |
| 2            |                      |                           |                           |                        |                |                    |                                                                                                    |         |                                                                                                    |                |          |
| <b>O</b>     |                      |                           |                           |                        |                |                    |                                                                                                    |         |                                                                                                    |                |          |
|              | /                    |                           |                           |                        |                |                    |                                                                                                    |         |                                                                                                    |                |          |
| ~            |                      |                           |                           |                        |                |                    |                                                                                                    |         | N IC TTC                                                                                                    |                |          |
| $\cup$       |                      |                           |                           |                        |                |                    |                                                                                                    |         | SCI                                                                                                    |                | L S      |
|              |                      |                           |                           |                        |                |                    |                                                                                                    |         | 50                                                                                                    | -100           | P        |
|              |                      | 🗄 Auto 🔚 Applicat         | ions 🚺 Sites Ir           | iternet 💽 Zoom         | avant 🎸        |                    |                                                                                                    |         |                                                                                                    |                |          |
| Prêt         | 品 S102               | 18 étudiar                | ts, 1 Sélectionnés        | Fous : 18              |                |                    |                                                                                                    |         |                                                                                                    |                |          |

### On peut par exemple: Autoriser qu'un seul site Web ou Interdire des sites

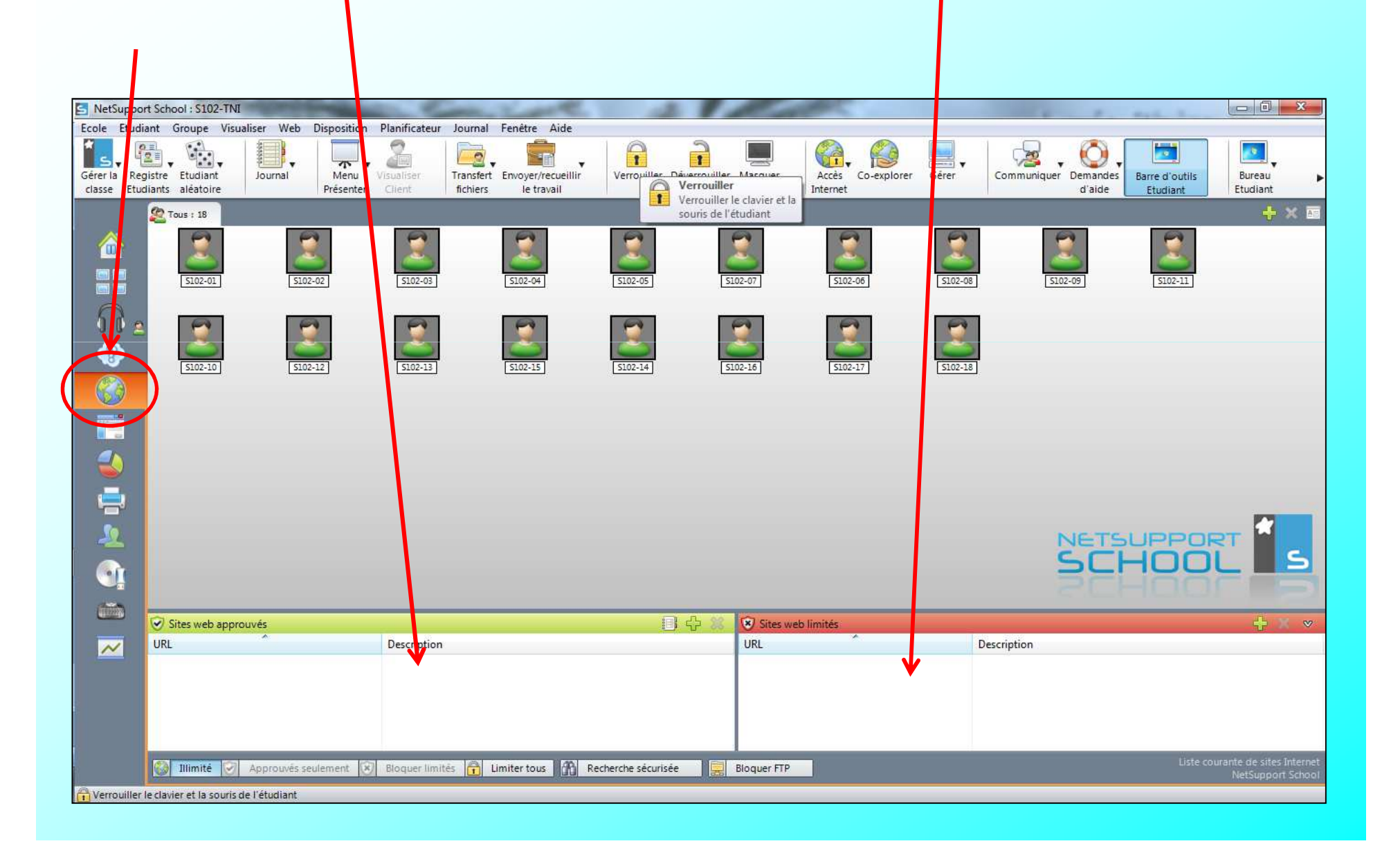

### Pour éteindre tous les PC des élèves en une seule fois: Aller sur « Gérer » et cliquer sur « Couper » et confirmer en sélectionnant « Oui » Tous les PC s 'arrêtent en même temps.

S NetSupport School : S102-TNI Ecole Etudiant Groupe Visualiser Disposition Planificateur Journal Fenêtre Aide 2 1 1 25 Gérer la Registre Etudiant Journal Menu Transfert Envoyer/recueillir Verrouiller Déverrouiller Masquer Accès Co-explo Gérer ommuniquer Demandes Barre d'outils Bureau classe Etudiants aléatoire Présenter fichiers le travail tous Internet d'aide Etudiant Etudiant 💯 Tous : 18 Brancher + 🎗 Brancher les PC courant Couper Couper les PC courants 5102-01 \$102-02 5102-03 5102-05 \$102-06 S102-04 \$102-07 Eteindre les Etudiants sélectionnés ? Oui Réinitialiser 5 Réinitialiser le(s) Client(s) sélectionné(s) Connecter Connecter les les postes de travail Etudiants sélectionnés 5102-10 S102-12 5102-17 5102-13 5102-14 S102-16 Déconnecter Déconnecter le groupe courant ou les Clients sélectionnés NETSUPPO G Détails du cours V Enseignant Objectifs ~ Résultat Description Sauvegarder Prêt R \$102 18 étudiants